# WIRELESS OFFICE-WEB OPTICAL MOUSE

## **USER'S MANUAL**

## Model #: DC-5020C

## Important Ergonomic Information

Some experts believe that using any mouse or trackball may cause serious injury to hands, wrists, arms, neck, or back. If you feel pain, numbness, or weakness in these areas, see a qualified health professional.

## TO REDUCE THE RISK OF INJURY, FOLLOW THESE PRECAUTIONS:

- Take frequent breaks, get up and walk around several times every hour.
- Vary your tasks throughout the day.
- Keep your shoulders relaxed with your elbows at your side. Position your keyboard and mouse so you do not have to reach.
- Adjust your chair and keyboard so your upper arms and wrists are straight.
- Avoid resting your wrists on sharp edges.

## System Requirement

- Mouse compatible with standard Microsoft mode
- 3<sup>rd</sup> button and wheel function require Win98/2000/ME/XP
- 4<sup>th</sup> & 5<sup>th</sup> button require Win2000/XP, or required to install additional driver

## Before you begin

- Keep this installation guide for future reference! It contains Important Troubleshooting Information.
- Keep your old PS/2 mouse as a back-up device.

## **Getting Started**

Congratulations on your purchase of an **800dpi** RF (Radio Frequency) wireless mouse. By using the advanced RF technology, a 360° of operation is possible, and no line-of-sight is required between the receiver and the mouse. The 800dpi high resolution will bring users the best operation accuracy and efficiency, especially for a display at 1024\*768 or higher. It has a double operation speed and only requires 1/4 space by comparing with a 400dpi mouse.

#### **Package Contains**

Your DC-5020C Mouse package includes the following:

- 1. RF Optical Mouse
- 2. Charger with USB-HUB & Receiver for RF Mouse
- 3. AC Adaptor
- 4. User's manual
- 5. CD-ROM Driver Windows 98/2000/ME/XP
- 7. 2 AAA size of Ni-MH rechargeable battery

Note : If any part is missing, please contact your dealer for a replacement Immediately.

#### Precaution

*!* The optical mouse *can not* work on a glass or mirror surface. Avoid operating this mouse on a glossy surface. otherwise, this mouse may not operate normally.

*!* For consideration of saving battery power, it is strongly recommended to operate an optical mouse on a bright surface with fine texture to obtain lower power consumption of the Agilent high illumination LED. A very dark surface will cause higher power consumption.

*!* For optimal performance, place the receiver at least 8 inches or 20 centimeters away from other electrical devices, such as the computer, the computer monitor, speakers or other external storage drives.

*!* For a better transmission distance, avoid to use this device on a metal plate or desktop because a large surface of iron, aluminum, copper and other metal will be a shielding or ground to the RF antenna of the mouse and receiver. Operating on a metal may cause the transmission distance shorter.

*I* If your notebook computer has a metal (contains AI or Mg) case, the metal housing of the LCD panel will isolate partial radiation of the RF signal from the mouse. This will possibly result in reducing the distance of transmission when you operate the mouse right in front of the notebook, and the receiver is connected on the back of the notebook. However, the RF mouse should work properly while you are operating the mouse just beside your notebook computer.

## Installation Guide (Mouse)

### Step 1. Inserting the Batteries

- 1. Remove the battery cover by.
- 2. There are battery outlines etched in the battery compartment. Carefully follow the signs to place the batteries. Do not reverse the polarity!
- 3. Place the battery cover back and make sure it is firmly Closed.

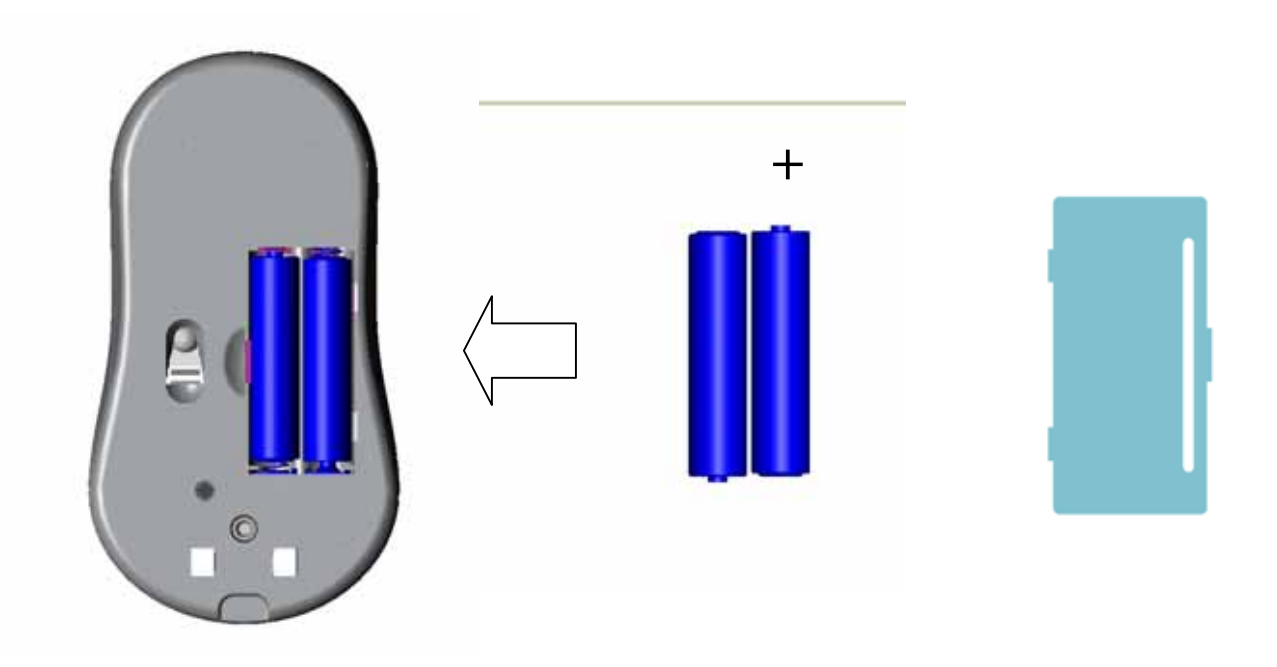

### Step 2. Synchronize the RF Mouse

Once the batteries are fully charged, remove the mouse from the cradle. If the mouse is in sleep mode, click the mouse button once to wake it up.

 Bring the mouse within 1 ft range from the receiver, Hold the mouse upside-down and use a pointed object, such as a pen tip, to click the "CONNECT" button once. Do Not depress the CONNECT button longer then 1.5 seconds. (The red sensor light will go off when the "CONNECT" button is pressed down.) ! Please poke the mouse Connect button first, and then click the receiver's button!

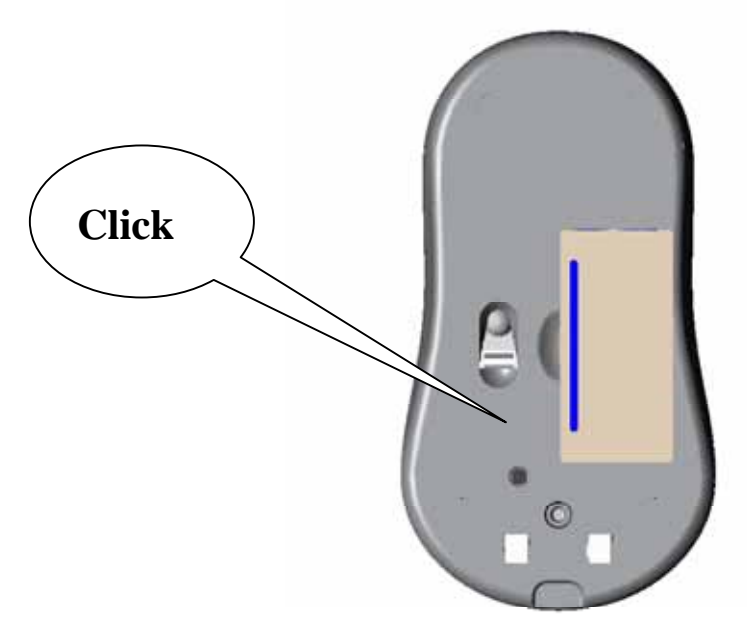

2. Click the receiver's Connect button once (located on the front of the charger.) The red LED beneath the Connect button will start blinking, when the connection is established.

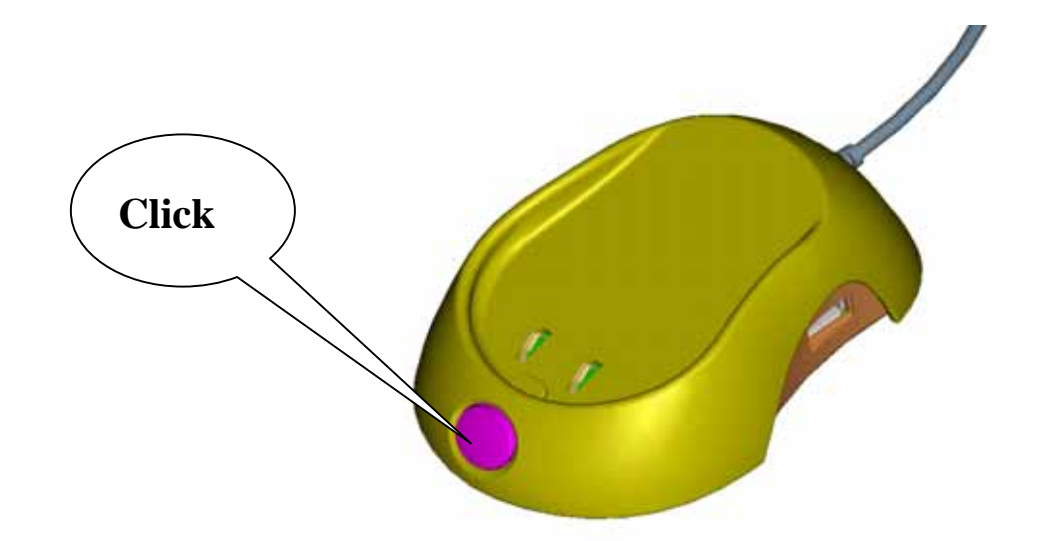

- Move the mouse around on the desk, the mouse cursor should move accordingly. Now the mouse is ready to use.
- 4. If the synchronization is not successful for some reason, please (1) remove the batteries and unplug the receivers, (2) wait for 20 sec then re-install the batteries and re-plug the receiver to your system. Try the steps 1 to 4 again.
- Note: \* During normal use, please make sure that the mouse is no more than 3 ft away from the receiver in order to have reliable connection.

\*\* The LED on the receiver will light up or blink while the mouse is being

used.

## Installing the Software

To install the software, please follow the steps below to finish:

- Insert the Auto-Run CD-ROM onto CD-ROM driver, the installation menu will be executed automatically. (If the auto-run does not function itself, double-click the "setup" icon in the CD files.)
- 2. The setup program will guide you through the installation step by step

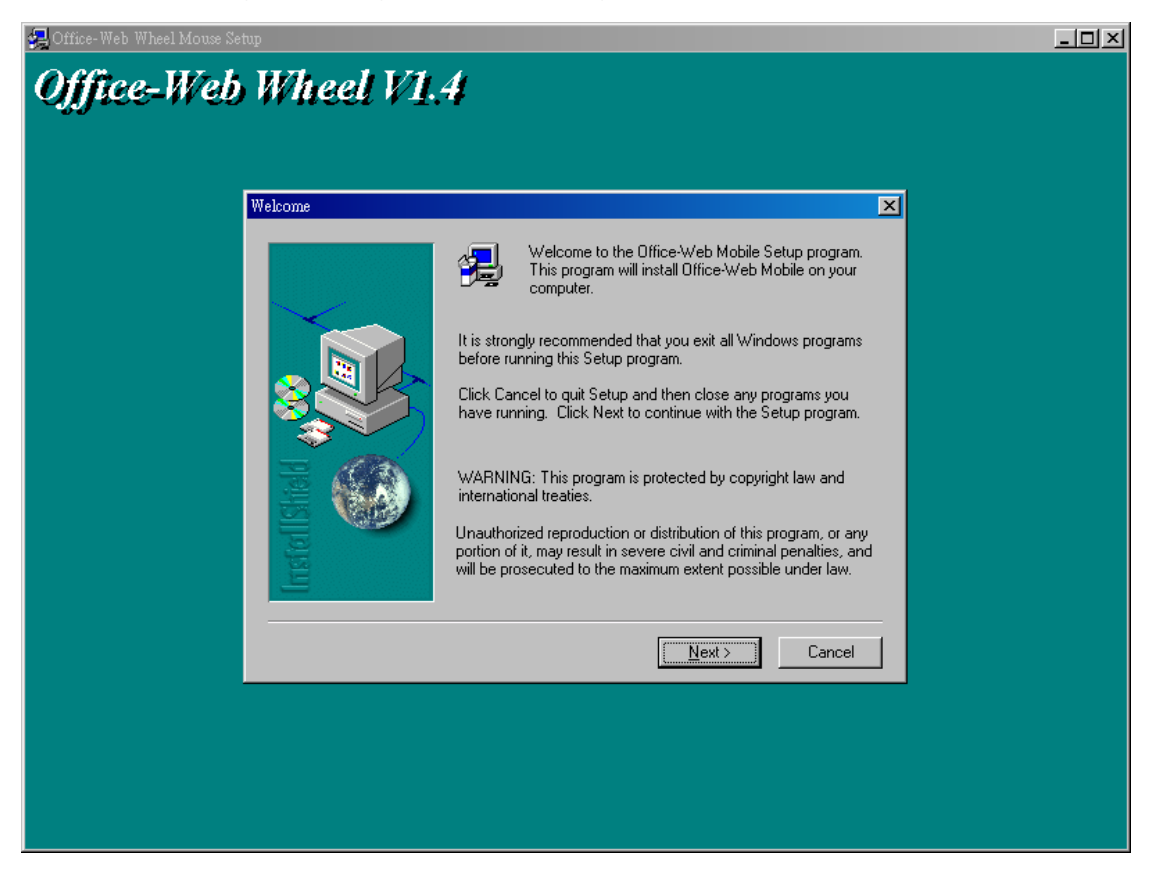

After you finish the installation, select "Restart" to reboot your system and active multimedia hot keys and wheel scrolling functions.

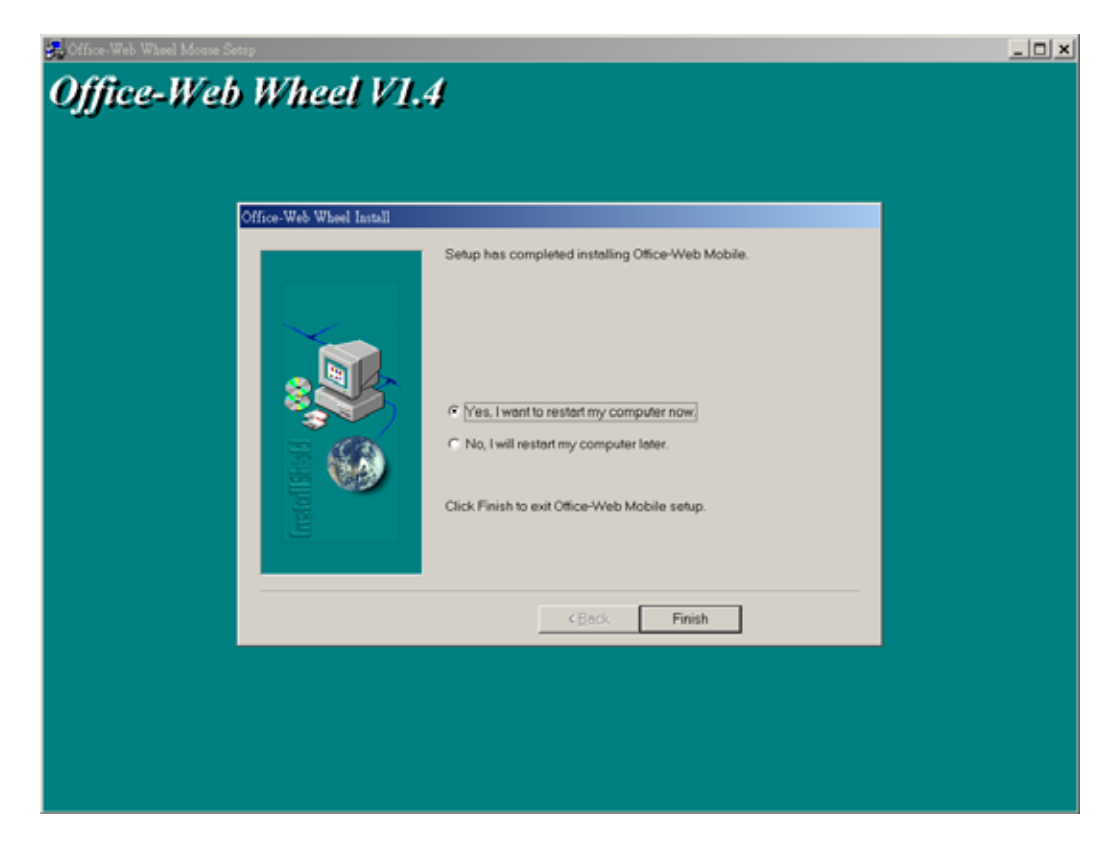

### Program Office and Web Hot Keys

When the software driver is installed, the mouse hot keys are initially in their default settings. Click these hot keys to launch the Office and Web Wheel centers as following:

- The desired office function can be activated by clicking the corresponding short cut on the Office Wheel Center, while the desired internet function can be activated by clicking the corresponding short cut on the Web Wheel Center.
- The wheel, by default, provides a standard scrolling up-down function. When Office or Web Wheel Center is engaged, rolling the wheel will rotate the yellow dot through the Office or Web short cuts. Rolling the yellow dot to the desired office or internet function, then pressing the wheel can also activate that function.

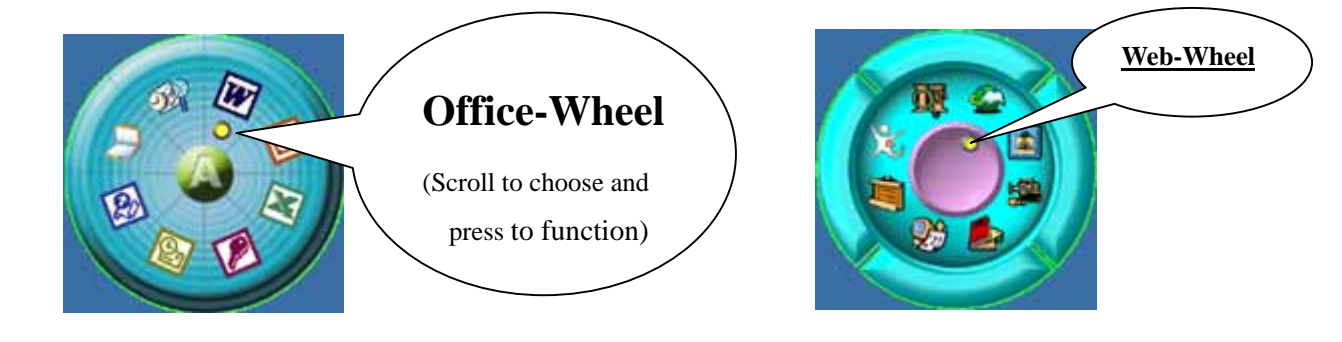

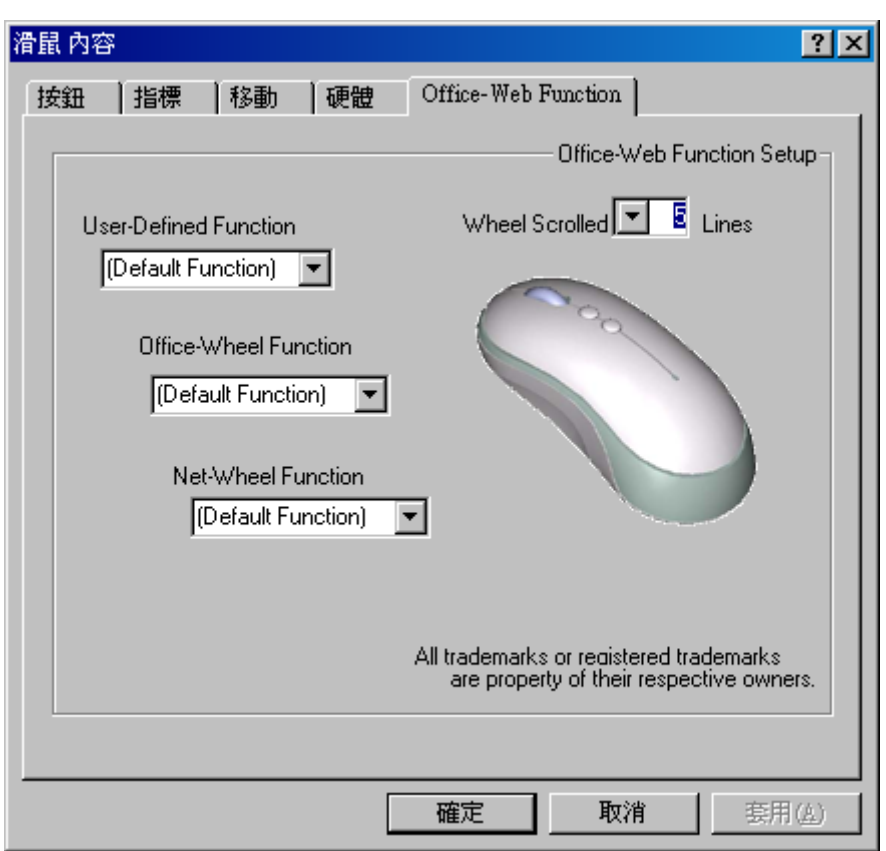

### Assign Additional Functions to Mouse Buttons

- Start Office-Web driver from the Control Panel or double click the mouse icon on Start Office-Web driver from the Control Panel or double click the mouse icon on the Windows Taskbar.
- The **Mouse Properties** shows up on the screen with an additional tab of **Office-Web Function**. Select this additional tab for advanced mouse functions setup.
- Click a down arrow to view a list of collected functions. Use the scroll bar to see other functions not displayed. Select a function by clicking it. The function you selected is displayed and highlighted.
- The wheel can function as a scrolling wheel or a third button. As a wheel, simply roll the wheel to scroll the content of a Window. As a third button, click the wheel to actuate its function. A list of extra functions is also available to be selected and assigned to this button.

## How to uninstall the Mouse Driver and Application Software

The Mouse driver can be removed from Windows (except Windows 3.1x) by clicking the Add/Remove Programs icon in the Control Panel. Select "Remove" button to uninstall the software driver.

## **Operation Guide**

### **Battery low indication**

When the voltage level of the battery goes down under the preset level, the scrolling wheel will flash at least three times on moving or clicking the mouse. Although the mouse can still work for a while, the user, at this time, should have a new set of batteries ready for replacement. Or, if the user has a companion charger base, and Two re-chargeable batteries are inside the mouse, charge the mouse as soon as possible.

### Power off the mouse

- 1. Be sure the mouse is **NOT** in sleep mode. If it is, press any key to wake it up.
- 2. Press and hold the Connect button on the bottom of the mouse for more than 2 seconds. (The red light will go off while the Connect button is depressed.)
- 3. Wait until the red light flash once. Release the Connect button.
- 4. Now, the mouse is in power off mode. No operation can be done.

### Power on the mouse

To activate the mouse again, press the Connect button on the bottom of the mouse once. (**DO NOT** depress the Connect button for more than 1.5 seconds when resuming the mouse from power off mode.) The red light will turn on, and the mouse is ready for normal operation.

## Operations on power saving mode

- In order to conserve battery power, the mouse is designed to reduce power consumption gradually from standby mode to sleep mode, if it is not operated.
- **Standby mode** Around 2 seconds after the mouse stops moving, it enter into standby mode.
- Sleep mode If the mouse is left intact for around 8 minutes, it goes to sleep mode and shuts down the optical sensor to maintain minimum power consumption. No moving operation is possible in this mode.

### Wake up the mouse

This mouse can work promptly under Standby mode so users might not be able to tell the existence of this mode. But, in sleep mode, users have to press any button to wake up the mouse for normal operation.

## Charger base

This fantasy design of panted charger base is an ideal accessory to your PC system with an RF optical mouse.

This charger base is proposed to be used with the above Specified model of Wireless Optical Mouse.

Two-port USB Hub is also available in this charger base as an option.

## Keep this guidance for future reference!

## Precaution

For optimal performance, place the receiver & charger base at least 8 inches or 20 centimeters away from other electrical devices, such as a computer, a computer monitor, speakers or other external storage drives.

## Installation Guide (Charger base)

## Step 1. Installing the rechargeable batteries

To use the charger base, you have to replace the original disposal AAA batteries in your wireless optical mouse with qualified rechargeable batteries. To replace the batteries, please follow the steps below:

- 1. Remove the battery cover by pressing the opening tabs and pulling the battery cover out. Pull out your original disposal batteries.
- 2. There are battery outlines to indicate battery's positive and negative ends. Carefully follow the signs to place the rechargeable batteries.
- 3. Put the battery cover back and make sure it is firmly closed.

## **Battery Warning!**

When replace the rechargeable batteries, please use heavy-duty Ni-MH rechargeable batteries only.

Do not mix different type or different brand batteries together!!

## Step 2. Connecting the power

- 1. Plug the AC adapter into an AC power outlet.
- 2. Connect the DC output connector of the adaptor into the DC jack on the left side of the charger.
- 3. There is a green LED beneath the transparent Connect button. It will light up when the mouse is put on the charger for re-charging.

## Step 3. Connecting the charger to PC system

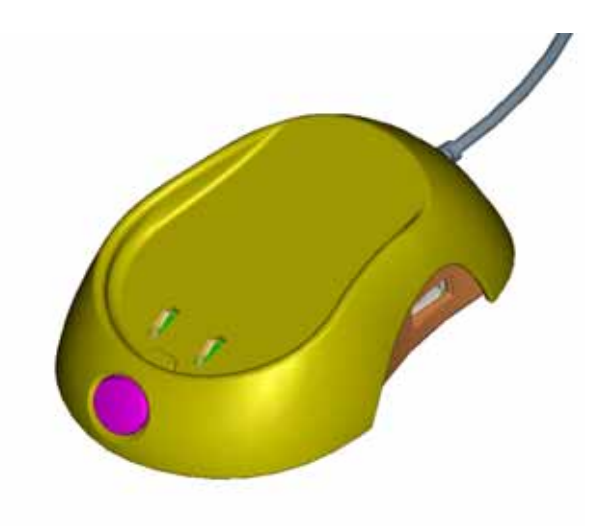

## Default USB mode

- 1. Plug the USB cable connector of charger into a USB port of your PC system.
- 2. Turn on the computer, if it is off.
- If you have not registered the USB receiver to your computer, and you are running Windows 98SE, please have your original Windows CD in hand, and follow Windows' instructions to finish up the registration of a new USB device.

## PS/2 mode (Optional)

If you purchased a combo mode (USB+PS/2) wireless optical mouse, there comes a USB to PS2 adapter with your mouse set. You can easily identify the PS2 end and the USB receptacle of the adapter.

Please follow the steps below to finish the connection:

- 1. Turn off your computer, if it is on.
- 2. Remove your current PS/2 mouse.
- 3. Plug the USB cable connector of the charger into the USB receptacle of the adapter, and plug the PS2 end of the adapter into the PS/2 mouse port of your computer.
- 4. Turn on the computer, and the receiver (now in PS/2 mode) will be automatically recognized by the system.

## Step 4. Full charge the batteries

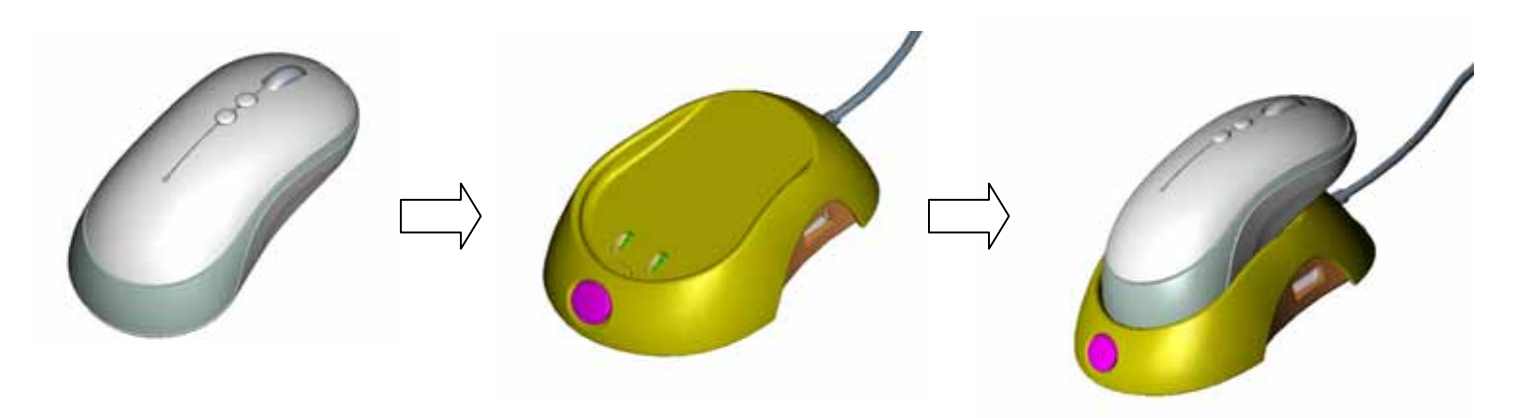

- 1. Put the wireless optical mouse with its rechargeable batteries on the correct location of the charger. The green LED will light up to indicate charging process is undergoing.
- 2. Before you use the wireless optical mouse, you have to charge the batteries as full as possible. It will take about 5 hours to fully charge the Ni-MH batteries inside the mouse.

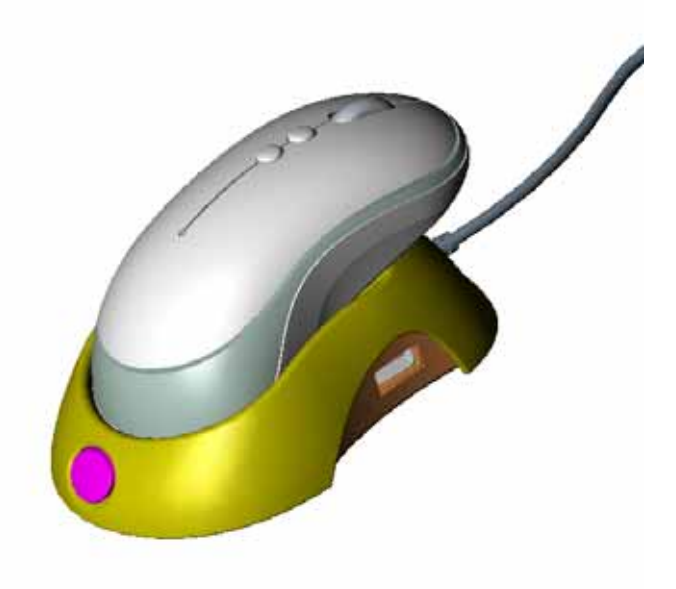

## **GENERAL SPECIFICATIONS**

- 800dpi hardware resolution
- Digital Radio Frequency wireless mouse with receiver
- 2 channels and 256 ID selections for your options to prevent interruption
- 5 buttons design with scrolling wheel
- Ergonomic design for comfortable grip

## **Electromagnetic Characteristics (EMC)**

This unit complies with Part 15 of FCC Rules. Operation is subject to following two conditions:

- (1) This device may not cause harmful interference.
- (2) This device must accept any interference received, including interference that may cause undesired operation.

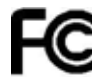

Tested To Comply With FCC Standards

• **CE - Type acceptance**: ETS 300 220 short range devices

### <u>Transmitter</u>

- Distance: 3 feet typical
- Power: 2.4V DC (Two AAA size of Ni-MH Rechargeable battery)
- Carrier Frequency: 27 MHz
- Dimensions: 120\*65\*36 mm
- Weight: 99 grams

### <u>Charger</u>

- Charging Current: 110mA ±10mA
- Power: 5VDC, 450 m A
- Dimensions: 42\*31\*13 mm
- Weight: 124 grams

## ELECTRIC SPECIFICATIONS

- Operating Voltage Transmitter: 2.4 V DC (powered by batteries)
  - Receiver: 5V DC (powered by USB port)
- Operating Current Transmitter: 45mA, operate on a white paper Receiver: 16mA typical
- Standby Current 6mA
- Sleep Current 240uA
- Modulation Type FSK

## Troubleshooting

- 1. Mouse does not function
  - If mouse is not functional, please turn off the computer first.
  - Check the receiver and make sure it is firmly attached to the USB port of the computer.
  - Check the placement of batteries and see if they are properly connecting. The "+" and "-" on the batteries must match the "+" and "-" on the slots. If the batteries aren't inserted correctly, the device won't work.
  - Restart the computer again. If the LED inside the receiver does not light up when moving the mouse, please re-connect the mouse to the receiver.
  - Q: The mouse cursor can be moved only left & right during operation (it could Be caused by low battery or the optical sensor's data error).
    - **A:** Please take out one of batteries and put it back for a power reset and then redo the connect procedure.

- Q: Mouse does not work after waking up from power off mode by pressing The connect button once.
  - A: This might be caused by not very precisely depressing the connect button to wake up the mouse. Users can gain back normal operation by pressing connect button on the mouse first, and then pressing the one on the receiver. As soon as the LED inside the receiver starts flashing, the mouse is ready to operate.

! Optical sensor mouse functions best on surfaces with details for tracking It may not function on reflective, reflective pattern or non-visible detail surfaces!

#### 2. Reducing Interference with Other Wireless Devices

Reducing Interference with Other Wireless Devices:

- All 27MHz radio-based devices are subject to interference from other 27MHz radio-based devices, such as cordless telephones, cordless baby monitors, and cordless toys. It may help to move the receiver unit and the base unit of other wireless devices (such as cordless telephone cradle) as far apart as possible. You may need to try several times for a location that is best in your operating environment.
  - Move the receiver and the mouse closer to each other so that the receiver is relatively shorter in distance to the mouse than to other 27MHz transmitters. You may need to re-establish the "connection".

*Note:* Avoid to uses this device on a metal surface because a large surface of iron, aluminum, copper, or other metal may act like a shielding to the RF antenna of the mouse and the receiver.

### 3. Interference with other RF wireless mouse

If the interference comes from other same model of RF wireless mice, please "Setting up connection between mouse and receiver" of the installation guide to switch to a new RF channel. A new identification code is also generated upon the completion of channel switching.

Normally, the effective transmission distance is about 3 feet, depending on the environment. If the effective distance between the mouse and the receiver is bad, try to change the location of the receiver.

### 4. If you have difficulty connecting the wireless mouse:

Increase the distance between the set of wireless mouse and other radio device

units.

- Turn off the other wireless devices, or their base units, that are in close proximity to the receiver of this wireless mouse.
- Try connecting the wireless mouse and its receiver again.
- To verify that your device is connected and working properly, open a document and try the device.

#### **Federal Communication Commission Interference Statement**

This equipment has been tested and found to comply with the limits for a Class B digital device, pursuant to Part 15 of the FCC Rules. These limits are designed to provide reasonable protection against harmful interference in a residential installation. This equipment generates, uses and can radiate radio frequency energy and, if not installed and used in accordance with the instructions, may cause harmful interference to radio communications. However, there is no guarantee that interference will not occur in a particular installation. If this equipment does cause harmful interference to radio or television reception, which can be determined by turning the equipment off and on, the user is encouraged to try to correct the interference by one of the following measures:

- Reorient or relocate the receiving antenna.
- Increase the separation between the equipment and receiver.
- Connect the equipment into an outlet on a circuit different from that to which the receiver is connected.
- Consult the dealer or an experienced radio/TV technician for help.

FCC Caution: Any changes or modifications not expressly approved by the party responsible for compliance could void the user's authority to operate this equipment.

This device complies with Part 15 of the FCC Rules. Operation is subject to the following two conditions: (1) This device may not cause harmful interference, and (2) this device must accept any interference received, including interference that may cause undesired operation.